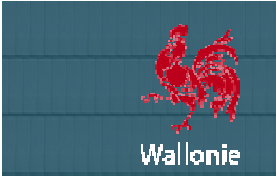

Breaking News n°01

Décembre 2015

## VitruV 1.2.1 Breaking News - Correctif de la version 1.2.0

AU PROGRAMME DE LA BREAKING NEWS N°01 :

- Le logiciel VitruV

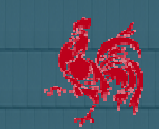

Wallonie

Madame, Monsieur,

Comme certains d'entre vous l'on peut-être remarqué, la version 1.2.0 de l'application VitruV n'importe pas correctement le CCTB en source. Il s'agit d'un problème qui n'apparaissait pas dans la version 1.1.4.

Une version 1.2.1 corrigeant ce bug vient d'être déployée.

Ce bug ne pose problème qu'aux personnes ayant téléchargé le CCTB (version 01.01 ou version 01.02) à partir de VitruV version 1.2.0. Votre application VitruV présente ce problème uniquement si au moins une des versions du CCTB installée sur votre ordinateur n'affiche pas le tome 2 du CCTB :

. Allez dans le menu "Ouvrir > Source"

- . Ouvrez la version 01.02 du CCTB.
- . Passez en vue "Source" affichage "Arborescence"
- . Vérifiez la présence du tome 2 dans l'arborescence affichée.

. recommencez la procédure ci-dessus avec la version 01.01 du CCTB si celle-ci est également présente sur votre ordinateur.

Si le tome 2 est manquant lors de l'une des opérations ci-dessus, veuillez suivre la procédure de correction suivante :

Premièrement, si vous avez entré des données personnelles (préférences, favoris, recherches, maîtres d'ouvrage, auteurs de projet, coordonnées des ouvrages) vous devez les exporter (sauvegarder) car la procédure les effacera. Pour les exporter, vous pouvez suivre la procédure expliquée en pages 6 et 7 de la Newsletter 04 (<u>http://batiments.wallonie.be/files/documents/newsletter/Newsletter%2004%20%28novembre%202015%29.pdf</u>) expliquant les nouveautés de la version 1.2.0.

Deuxièmement, vous fermez le programme VitruV. Quand celui-ci est fermé, vous supprimez les dossiers « data », « apps » et « upgrade » situés sous \${user.home}/vitruv/prod

\${user.home} correspond à l'emplacement par défaut de votre utilisateur. Par exemple :

• sous Windows XP, le répertoire {user.home} de l'utilisateur « Jean » est le suivant : C:\Documents and Settings\Jean\

• sous Windows 7 et 8, le répertoire {user.home} de l'utilisateur « Jean » est le suivant : C:\Users\Jean\ ou C:\Utilisateurs\Jean

• sous Mac OS, le répertoire {user.home} de l'utilisateur « Jean » est le suivant : \home\Jean\. Raccourcis Finder : Shit + Pomme + H

Troisièmement, vous redémarrez l'application VitruV qui, suite à sa mise à jour téléchargera correctement le CCTB.

Quatrièmement, vous ré-importez vos données personnelles que vous avez exportées au point un ci-avant.

Désolé du désagrément.

L'équipe infoCCT